## Récupérer des données comptables (Cegid / Sage /Orchestra)

## Mode opératoire

- 1. Ouvrir le dossier concerné.
- 2. Sélectionner le menu Configuration> Comptabilité.

| === | ٩    | 뿌         | ٩          |           | **<br>}} |            | ম | ×  |               |                              |           |                      | Inscriv | vez votre client 🙀 🕥   | Δ <b>L</b> B |
|-----|------|-----------|------------|-----------|----------|------------|---|----|---------------|------------------------------|-----------|----------------------|---------|------------------------|--------------|
| 俞   | 8    | 62 anoma  | alies déte | ectées, c | lont 3 b | oquante    | s |    |               | Supe                         | rvision : | lancement impossible | e   RF: | 14 788.18   RC : 14 7  | 88.18 🗙      |
| Ð   | Conf | iguration |            |           |          |            |   |    |               |                              |           |                      |         |                        | ×            |
| ☆   |      |           |            |           |          |            |   |    |               |                              |           |                      |         |                        |              |
| 6   |      | (         | *<br>*     |           |          | 무          |   |    |               | <b>—</b>                     |           | <b>%</b>             |         |                        |              |
| %   |      | P         | aie        |           | Co       | mptabilite | è | Im | mobilisations | Dashboard                    |           | TVA                  |         | Facturation            |              |
| ٩   |      |           |            |           |          |            |   |    |               |                              |           |                      |         |                        |              |
|     |      | [<br>Perm | lissions   |           | Pu       | lications  | 4 |    | 무<br>CLEA     | 모 <mark>문</mark><br>Loop Hub |           | ू<br>Révision        |         | <b>ூ</b><br>Trésorerie |              |
|     |      |           |            |           |          |            |   |    |               |                              |           |                      |         |                        |              |

3. Au niveau du champ [Format par défaut des fichiers importés depuis SharePoint], sélectionner le format du fichier d'import.

| Format par défaut des fichiers importés depuis Sharepoint. |                              |
|------------------------------------------------------------|------------------------------|
|                                                            | CEGID_TRA Fichiers TRA Cégid |
|                                                            | ORCHESTRA Caisses Orchestra  |
|                                                            | SAGE100 Sage 100             |

- 4. Cliquer ensuite sur <Sauvegarder>.
- 5. Dans la GED, au niveau du dossier DP> Dépôts> Imports, déposer les fichiers issus du logiciel tiers.
- 6. Effectuer l'une des méthodes suivantes pour importer le fichier :
  - Au démarrage du dossier, une fenêtre d'import apparaît et les fichiers déposés au préalable dans SharePoint sont automatiquement proposés. Sélectionner le(s) fichier(s) souhaité(s) puis cliquer sur <Importer>. A l'issue de l'import, un message indique à l'utilisateur que l'action a été correctement réalisée. Parallèlement, les fichiers déposés dans la GED ont été automatiquement déplacés au niveau du dossier DP> Dépôts> Imports> Archives.
  - Sélectionner le menu Comptabilité> Imports> Depuis SharePoint. La liste des fichiers déposés au préalable dans SharePoint sont automatiquement proposés. Sélectionner le(s) fichier(s) souhaité(s) puis cliquer sur <Importer>. A l'issue de l'import, un message indique à l'utilisateur

que l'action a été correctement réalisée. Parallèlement, les fichiers déposés dans la GED ont été automatiquement déplacés au niveau du dossier DP> Dépôts> Imports> Archives.

## Imports TRA avec pièces-jointes

Il est possible de lier des pièces-jointes aux écritures importées via des fichiers TRA.

Pour cela :

1. Aller en Comptabilité> Saisie puis, au niveau de l'écriture, consulter la colonne [Document].

L'emplacement de dépôt de la pièce jointe est alors indiqué. Il s'agit, la plupart du temps de : /sites/codelbs/DP/Archive/Import/

En revanche, si le nom du fichier est composé lui-même d'une liste de noms de dossiers imbriqués les uns dans les autres, il devra être déposé sous ce chemin. Si parmi ces dossiers, un ou plusieurs n'existent pas dans le GED, il sera nécessaire de les créer.

Par exemple, si le nom du fichier est /documents/documents\_importants/123456.pdf, les dossiers « documents » et « documents\_importants » devront être créés manuellement.

2. Dans la GED, déposer les pièces-jointes sous le dossier correspondant.

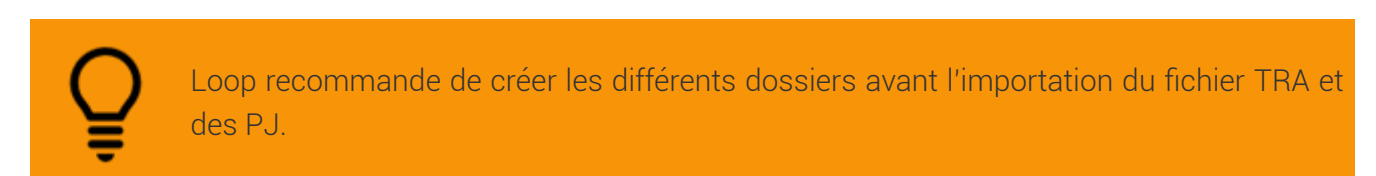

Imports Sage 100 : description des champs

| Champ Sage 100             | Champ Loop | Commentaire                                                                                                    |
|----------------------------|------------|----------------------------------------------------------------------------------------------------|
| Code journal               | Journal    | Champ récupéré et utilisé par Loop.                                                                                         |
| Date pièce                 | Date       | Champ récupéré et utilisé par Loop.                                                                                         |
| N° compte général          | Compte     | Champ récupéré et utilisé par Loop.<br>Les comptes collectifs 35 ainsi que<br>les comptes 401 et 411 ne sont pas<br>repris. |
| Intitulé compte général    |            | Champ non récupéré dans Loop.                                                                                               |
| N° compte tiers            | Tiers      | Champ récupéré et utilisé par Loop.<br>La racine du compte est récupérée et<br>complétée par des zéros.                     |
| N° pièce                   | Pièce      | Champ non implémenté.                                                                                                    |
| Numéro de facture          |            | Champ non récupéré dans Loop.                                                                                               |
| Référence                  | Référence  | Champ récupéré et utilisé par Loop.                                                                                         |
| Libellé écriture           | Libellé    | Champ récupéré et utilisé par Loop.                                                                                         |
| Montant débit              | Débit      | Champ récupéré et utilisé par Loop.                                                                                         |
| Montant crédit             | Crédit     | Champ récupéré et utilisé par Loop.                                                                                         |
| Libellé écriture suite     |            | Champ non récupéré dans Loop.                                                                                               |
| Référence de rapprochement |            | Champ non récupéré dans Loop.                                                                                               |
| Date rapprochement         |            | Champ non récupéré dans Loop.                                                                                               |
| Colonne complémentaire     |            | Champ non récupéré dans Loop.                                                                                               |